## What is ATAAPS?

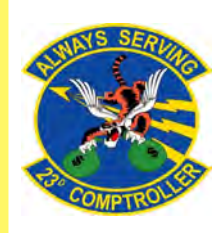

The Defense Finance and Accounting Service (DFAS) employs a system called Automated Time Attendance and Production System (ATAAPS) which provides an automated, single-source input for reporting and collecting time and attendance and labor data.

## Steps to Completing your First Time Card

<u>1</u>. Navigate to the following ATAAPS link and log on with your authentication certificate: https://af.ataaps.csd.disa.mil/.

<u>2</u>. Select 'ACC' and under the 'ATAAPS Menu', select 'Labor'.

| (CC | AETC  | AFDW    | AFGSC    | AFMC  | AFOSI   |   |
|-----|-------|---------|----------|-------|---------|---|
| FRC | AFSOC | AFSPC   | AMC      | ANG   | CENTCON | ſ |
| BER | PACAF | SOCCENT | STRATCOM | USAFA | USAFE   | 1 |

| Timekeeping        | Administration       | Accounting  | Utilities                      |
|--------------------|----------------------|-------------|--------------------------------|
| Labor              | Certification        | Job Order   | Inquiries                      |
| Labor/Leave Review | Personnel Management | Op Code     | Defaults/Favorites Maintenance |
| Timekeeper Review  | Roster Management    | Work Center | Change UIC - MOODY             |
| Default Labor      | Team Management      |             | Reports                        |
| Leave Request      | Employee Reopen      |             | Change Password                |
| Premium Request    | Database             |             |                                |

<u>3</u>. Select 'Insert Row' for each 'Type Hr' and insert the amount of hours in each day associated with that code.

| Logged In As:<br>Team: D<br>Employee:                    | UIC: MOODY<br>PCCOP |                                        |                    |                   |                   |                       |                           |                           |                   |                   |                   |                   |                   |                   |                   |                    |             |
|----------------------------------------------------------|---------------------|----------------------------------------|--------------------|-------------------|-------------------|-----------------------|---------------------------|---------------------------|-------------------|-------------------|-------------------|-------------------|-------------------|-------------------|-------------------|--------------------|-------------|
| Degin Pay Period:                                        | 021-Jan-1/ V        | 22 Payrenoa                            | -                  |                   |                   |                       |                           |                           |                   |                   |                   |                   |                   |                   |                   |                    |             |
| NDiff/Haz/Oth: No Concur.                                | No Certified No S   | Sent To Payroll. No                    | View Leave         | _                 | _                 | _                     | _                         | _                         | _                 | _                 | _                 | _                 | _                 | _                 | _                 | _                  | _           |
| aDiff.Haz/Oth. No Concur.                                | No Certilled No S   | Sent To Payroll. No                    | January            | 17                | 18                | 19                    | 20 2                      | 72                        | 23                | 24                | 75                | 26                | 27                | 28                | 29                | 30                 |             |
| RDiff/Haz/Oth No Concur,<br>mployee Hoors<br>Work Center | Job Order           | Sent To Payroll. No                    | January<br>Type Hr | 17<br>Sun         | 18<br>Mon         | 19<br>Tue V           | 20 2<br>Wed Tr            | 1 22<br>NJ Fri            | 23<br>Sat         | 24<br>Sun         | 25<br>Mon         | 26<br>Tue         | 27<br>Wed         | 28<br>Thu         | 29<br>Fri         | 30<br>Set          | Tot         |
| RDiffiHaz/Oth No Concur,<br>mpkoyee Hours<br>Work Center | Job Order           | Sent To Payroll. No<br>Op Code<br>Scha | January<br>Type Hr | 17<br>Sum<br>0.00 | 18<br>Mon<br>0.00 | 19<br>Tue 1<br>0.00 0 | 20 2<br>Wed Tr<br>0.00 01 | 1 22<br>Al Fri<br>10 0.00 | 23<br>Sat<br>8 00 | 24<br>Sun<br>0 00 | 25<br>Mon<br>0.00 | 26<br>Tue<br>0.00 | 27<br>Wed<br>0.00 | 28<br>Thu<br>5.00 | 29<br>Fri<br>0.00 | 30<br>Set<br>60.00 | Tota<br>60. |

<u>4</u>. When inputting amount of hours worked, place a decimal point between hours and minutes. For example, if you worked six and a half hours you will input 6.30 for 6 hours and 30 minutes.

|    |             |   |            |   |             |             | <b>January</b> | 17   | 10   | 19   | - 20 | 21   | 22   | 23   | 24   | .25  | 26    | 21     | 21   | 29   | 30    |       |
|----|-------------|---|------------|---|-------------|-------------|----------------|------|------|------|------|------|------|------|------|------|-------|--------|------|------|-------|-------|
|    | With Center |   | July Onder |   | Op Foste    |             | Type Hr        | See  | More | Tax  | Wed  | The  | Eri  | Sat  | See  | Most | Tee   | West   | Then | Fri  | Sat   | Tenil |
| 00 | DPLLOP      | ۷ | 1000015    | ۷ |             | ¥           |                |      | 8.14 | 8.30 | 8.45 | 8.55 |      |      |      |      |       |        |      |      |       | 10.00 |
|    |             |   |            |   |             | Schedu      | and Hours      | 0.00 | 0.00 | 0.00 | 0.00 | 0.00 | 0.00 | 0.00 | 0.00 | 0.00 | 10 00 | 00.0   | 0.00 | 0.00 | 68.00 | 60.0  |
|    |             |   |            | R | on lost sea | Cr forester | and House.     | 0.65 | 0.00 | 5.00 | 0.00 | 0.00 | 0.00 | 0.00 | 0.65 | 0.05 | 3.05  | - 6.65 | 0.00 | 0.65 | 0.00  | 4.00  |

5. Once you click 'Save' you will navigate back to the 'ATAAPS Menu' to review and certify time worked.

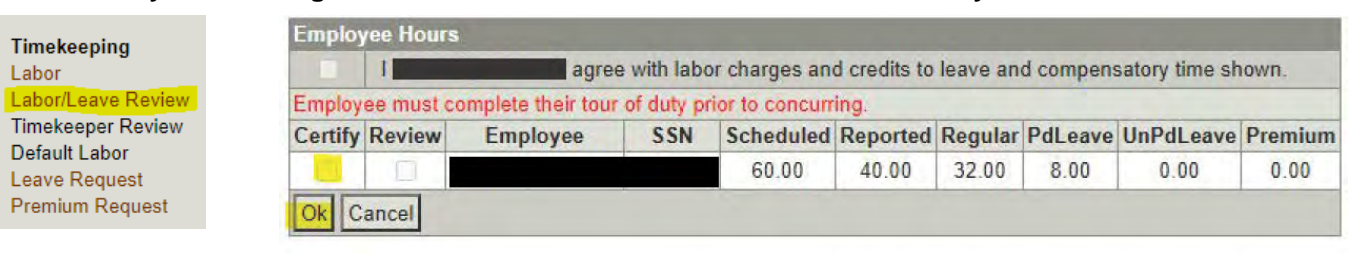

## Steps to Requesting Leave

1. On the 'ATAAPS Menu' select 'Leave Request'.

Leave Request

2. Select 'New Leave Request'.

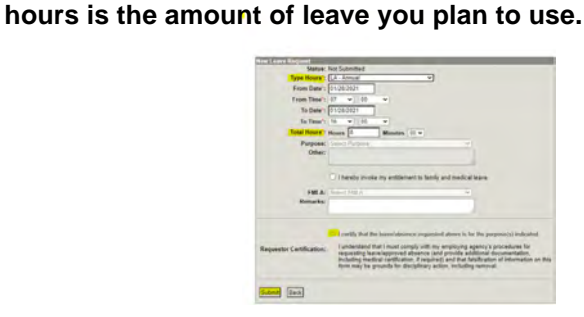

3. Fill out the form with the type of leave you are taking. Total

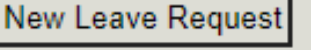

- LH: Holiday

- RG: Regular (Graded)

- KA: Leave With Out Pay

- LN: Administrative

## **Common Codes**

- CD Credit Hours

- CE Comp Time

- HG Holiday Work
  - CB Travel Comp LG Adv Sick
    - LS: Sick Leave

- LA: Annual Leave

- LY: Time Off Leave Awarded